Подача заявления на выдачу электронных пропусков на Едином Портале Государственных Услуг (ЕПГУ)

На данный момент подача заявлений по услуге на ЕПГУ закрыта! О возможности подачи заявлений будет сообщено дополнительно. В данной инструкции приведены шаги, которые должна выполнить организация для получения услуги

### Шаг 1: Авторизация на портале

- 1. Откройте портал по ссылке: <u>https://www.gosuslugi.ru/</u>
- 2. Войдите под учетной записью организации (ЮЛ или ИП)

| госуслуги                                                                                                    | Услуги                                                                                              | Оплата Поддержк                                                  | a Q                               | <ul> <li>Личный кабинет</li> </ul>                                                                             |
|----------------------------------------------------------------------------------------------------|----------------------------------------------------------------------------------------------------|------------------------------------------------------------------|-----------------------------------|----------------------------------------------------------------------------------------------------|
| Вы находитесь за границей и<br>Заполните анкету на Госуслу                                                    | не можете вернуться домой?<br>rrax — вам помогут!                                                   | COVID-19                                                         | APANTUH KADANTUN<br>KADANTUH COVI | DD-19<br>RAPANTINH                                                                                             |
|                                                                                                    |                                                                                                    |                                                                  |                                   |                                                                                                    |
| Введите название услуги или                                                                                   | ведомства                                                                                           | [                                                                | Q, Bxc                            | рд в Госуслуги                                                                                                 |
| Введите название услуги или<br>Рекомендуем для бизнеса                                                        | ведомства<br>города Москвы                                                                          | Caeneuse o novaeneav                                             | Q Bxc                             | од в Госуслуги<br>дите или зарегистрируйтесь,<br>бы получить полный доступ к<br>строиным росуляризм            |
| Введите название услуги или<br>Рекомендуем для бизнеса<br>Проверка шлрафов<br>Справка об отсутствии судимости | водомства<br>города Москвы<br>Утеря документов<br>Регистрация кридических лиц и<br>предпринимателей | Сведения о проверках<br>Подтверждение вида<br>деятельности в ФСС | Q Bxx<br>Boi<br>vrrot<br>anei     | рд в Госуслуги<br>дите или зарегистрируйтесь,<br>5ы получить полиный доступ к<br>ктроинным госуслугам<br>Войти |

Введите логин и пароль, выберите способ входа от организации

| Вход<br>для портала Госуслуг | Войти как                |
|------------------------------|--------------------------|
| Телефон или почта СНИЛС      |                          |
| Мобильный телефон или почта  | Частное лицо             |
| Тароль                       | ГОСУДАРСТВЕННОЕ КАЗЕННОЕ |
| ] Чужой компьютер            |                          |
| Войти                        |                          |
| Я не знаю пароль             |                          |

## Шаг 2: Заполнение заявления на услугу

- 1. Перейдите по ссылке: <u>https://www.gosuslugi.ru/395373/1/form</u>
- 2. Выберите регион «Московская область»

Выбор региона РФ

Выберите значение Московская область

3. Укажите контактную информацию о компании

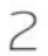

1

Контактная информация организации

| Полное наименование организации                         |                |  |
|---------------------------------------------------------|----------------|--|
| МОЯ КОМПАНИЯ                                            |                |  |
|                                                         |                |  |
|                                                         |                |  |
|                                                         |                |  |
|                                                         |                |  |
|                                                         |                |  |
|                                                         |                |  |
|                                                         |                |  |
|                                                         |                |  |
|                                                         |                |  |
|                                                         |                |  |
|                                                         |                |  |
|                                                         |                |  |
| NHH                                                     | OFPH           |  |
| 5001234567                                              | 11234567890123 |  |
|                                                         |                |  |
|                                                         |                |  |
| Телефоны                                                |                |  |
| +70001234567                                            |                |  |
| +75001254507                                            |                |  |
|                                                         |                |  |
|                                                         |                |  |
|                                                         |                |  |
| Addec                                                   |                |  |
| 100456 of a Maryangyan a Kanguarangy ya Computeran      |                |  |
| 123456, обл. московская, г. красногорск, ул. строителей |                |  |
|                                                         | Уточнить адре  |  |

### 4. Заполните информацию об ответственном лице

| 200000 | 1941  | Orientes  |          |
|--------|-------|-----------|----------|
| Иванов | Plase | Meanscenn |          |
|        |       | 1400      | icane.rs |
|        |       |           |          |

5. Выберите категорию организации и количество сотрудников для выдачи пропусков

4 К какой категории относится ваша организация

| Іные организации, определенные решениями высшего исполнительного органа государственной власти су | $\vee$ |
|---------------------------------------------------------------------------------------------------|--------|
| оличество сотрудников, которым нужны пропуска                                                     |        |
| 12                                                                                                |        |

## 6. Нажмите на ссылку «Требования к файлу»

| 5 | Список сотрудников                                                                           |
|---|----------------------------------------------------------------------------------------------|
|   | Вы можете добавить список сотрудников, которым нужен пропуск, путем загрузки файла           |
|   | Требования к файлу 🛩                                                                         |
|   |                                                                                              |
|   | Перетащите файл сюда или загрузите вручную                                                   |
|   | Для загрузки выберите файл с расширением csv. Максимально допустимый размер файла — 5120 Кб. |

# 7. Ознакомьтесь с требованиями к файлу и скачайте пример заполнения.

Вы можете добавить список сотрудников, которым нужен пропуск, путем загрузки файла

5 Список сотрудников

| φυρι         | лат фаила с данными:                                                                                                    |
|--------------|----------------------------------------------------------------------------------------------------|
| 1.0          | .CSV в кодировке UTF-8                                                                                                    |
| - 6          | <sup>2</sup> азделитель - символ ";"                                                                                                    |
| - 1          | Лаксимальный размер файла - до 1 MБ                                                                                                    |
| Поря         | ідок столбцов:                                                                                                    |
| 1.           | СНИЛС                                                                                                    |
| 2.           | Фамилия                                                                                                    |
| 3.           | Имя                                                                                                    |
| 4.           | Отчество                                                                                                    |
| 5.           | Паспорт серия                                                                                                    |
| 6.           | Паспорт номер                                                                                                    |
| 7.           | Паспорт дата выдачи                                                                                                    |
| 8.           | Паспорт кем выдан                                                                                                    |
| 9.           | Должность                                                                                                    |
| 10           | ). Моб.телефон                                                                                                    |
| 11           | . Номер автомобиля                                                                                                    |
| 12           | 2. e-mail                                                                                                    |
| Во и<br>Шабл | збежание ошибок при заполнении используйте шаблон файла для импорта<br>10н файла для импорта Пример заполнения Инструкция по редактированию файла |
| Скры         |                                                                                                    |
|              |                                                                                                    |
|              | Перетащите файл сюда или загрузите вручную                                                                                                    |
| Д            | іля загрузки выберите файл с расширением csv. Максимально допустимый размер файла — 5120 Кб.                                                      |

# 8. Откройте файл в редакторе, например, в Excel.

| х<br>Ф/                         | айл                              | от с⇒т 🧣<br>ГЛАВНАЯ                      | ▼ =<br>BCTABKA           | PA3MET                                | КА СТРАНИЦЫ                        | ФОРМУЛЫ                                | ДАННЫЕ РЕЦЕНЗИРС                                     | example - Excel<br>DBAHИЕ ВИД                                                |                                        |                                                |                                                                                     | 30                      |
|---------------------------------|----------------------------------|------------------------------------------|--------------------------|---------------------------------------|------------------------------------|----------------------------------------|------------------------------------------------------|------------------------------------------------------------------------------|----------------------------------------|------------------------------------------------|-------------------------------------------------------------------------------------|-------------------------|
| Вст                             | авить                            | Calibri<br><b>Ж</b> К                    | •<br>•                   | 11 • A <sup>*</sup><br>• 🔗 • <u>A</u> |                                    | ≫ · ► 0<br>∈ = □ · ♀                   | ібщий т<br>- % ∞ 50 50 фо                            | Условное Форматирова<br>орматирование т как таблицу                          | ть Стили                               | Вставить ▼<br>Удалить ▼<br>Формат ▼            | <ul> <li>Сортировка Най</li> <li>Сортировка Най</li> <li>и фильтр т выде</li> </ul> | іти и<br>лить т         |
| ЬУΦ                             | ер обмен                         | arsi                                     | Шрифт                    | C                                     | ы выравні                          | ивание ы                               | Число Га                                             | Стили                                                                        |                                        | Ячеики                                         | Редактирование                                                                      |                         |
| A                               | 4                                |                                          | $\sim$                   | Jx                                    |                                    |                                        |                                                      |                                                                              |                                        |                                                |                                                                                     |                         |
|                                 | Α                                | В                                        | C                        | D                                     | F                                  | F                                      | G                                                    | Н                                                                            |                                        |                                                | к                                                                                   |                         |
| 1                               | А<br>СНИЛС                       | В<br>Фамилия                             | СИмя                     | D<br>Отчество                         | Е<br>Паспорт серия                 | F<br>Паспорт номер                     | G<br>Паспорт дата выдачи                             | Н<br>Паспорт кем выдан                                                       | I<br>Должность                         | ј<br>Моб.телефон                               | К<br>Номер автомобиля                                                               | e-mai                   |
| 1 2                             | А<br>СНИЛС<br>000-429            | В<br>Фамилия<br>-4: Иванов               | С<br>Имя<br>Иван         | D<br>Отчество<br>Иванович             | Е<br>Паспорт серия<br>7395         | F<br>Паспорт номер<br>375830           | G<br>Паспорт дата выдачи<br>26.02.2002               | Н<br>Паспорт кем выдан<br>Городским, УВД г.Торжок                            | і<br>Должность<br>Электрик             | ј<br>Моб.телефон<br>79345936734                | К<br>Номер автомобиля<br>А001АА750                                                  | e-mai<br>test@          |
| 1<br>2<br>3                     | А<br>СНИЛС<br>000-429<br>000-429 | В<br>Фамилия<br>-4: Иванов<br>-4: Иванов | С<br>Имя<br>Иван<br>Иван | D<br>Отчество<br>Иванович<br>Иванович | Е<br>Паспорт серия<br>7395<br>7395 | F<br>Паспорт номер<br>375830<br>375830 | G<br>Паспорт дата выдачи<br>26.02.2002<br>26.02.2002 | Н<br>Паспорт кем выдан<br>Городским, УВД г.Торжок<br>Городским, УВД г.Торжок | і<br>Должность<br>Электрик<br>Электрик | Ј<br>Моб.телефон<br>79345936734<br>79345936734 | К<br>Номер автомобиля<br>А001АА750<br>А001АА750                                     | e-mai<br>test@<br>test@ |
| 1<br>2<br>3<br><b>4</b>         | А<br>СНИЛС<br>000-429<br>000-429 | В<br>Фамилия<br>-4: Иванов<br>-4: Иванов | С<br>Имя<br>Иван<br>Иван | D<br>Отчество<br>Иванович<br>Иванович | Е<br>Паспорт серия<br>7395<br>7395 | F<br>Паспорт номер<br>375830<br>375830 | G<br>Паспорт дата выдачи<br>26.02.2002<br>26.02.2002 | Н<br>Паспорт кем выдан<br>Городским, УВД г.Торжок<br>Городским, УВД г.Торжок | і<br>Должность<br>Электрик<br>Электрик | Ј<br>Моб.телефон<br>79345936734<br>79345936734 | К<br>Номер автомобиля<br>А001АА750<br>А001АА750                                     | e-mai<br>test@<br>test@ |
| 1<br>2<br>3<br>4<br>5           | А<br>СНИЛС<br>000-429<br>000-429 | В<br>Фамилия<br>-4: Иванов<br>-4: Иванов | С<br>Имя<br>Иван<br>Иван | D<br>Отчество<br>Иванович<br>Иванович | Е<br>Паспорт серия<br>7395<br>7395 | F<br>Паспорт номер<br>375830<br>375830 | G<br>Паспорт дата выдачи<br>26.02.2002<br>26.02.2002 | Н<br>Паспорт кем выдан<br>Городским, УВД г.Торжок<br>Городским, УВД г.Торжок | і<br>Должность<br>Электрик<br>Электрик | ј<br>Моб.телефон<br>79345936734<br>79345936734 | К<br>Номер автомобиля<br>А001АА750<br>А001АА750                                     | e-mai<br>test@<br>test@ |
| 1<br>2<br>3<br>4<br>5<br>6      | А<br>СНИЛС<br>000-429<br>000-429 | В<br>Фамилия<br>-4: Иванов<br>-4: Иванов | С<br>Имя<br>Иван<br>Иван | D<br>Отчество<br>Иванович<br>Иванович | Е<br>Паспорт серия<br>7395<br>7395 | F<br>Паспорт номер<br>375830<br>375830 | G<br>Паспорт дата выдачи<br>26.02.2002<br>26.02.2002 | Н<br>Паспорт кем выдан<br>Городским, УВД г.Торжок<br>Городским, УВД г.Торжок | і<br>Должность<br>Электрик<br>Электрик | ј<br>Моб.телефон<br>79345936734<br>79345936734 | К<br>Номер автомобиля<br>А001АА750<br>А001АА750                                     | e-mai<br>test@<br>test@ |
| 1<br>2<br>3<br>4<br>5<br>6<br>7 | А<br>СНИЛС<br>000-429<br>000-429 | В<br>Фамилия<br>-4. Иванов<br>-4. Иванов | С<br>Имя<br>Иван<br>Иван | D<br>Отчество<br>Иванович<br>Иванович | Е<br>Паспорт серия<br>7395<br>7395 | F<br>Паспорт номер<br>375830<br>375830 | G<br>Паспорт дата выдачи<br>26.02.2002<br>26.02.2002 | Н<br>Паспорт кем выдан<br>Городским, УВД г.Торжок<br>Городским, УВД г.Торжок | <br>Должность<br>Электрик<br>Электрик  | ј<br>Моб.телефон<br>79345936734<br>79345936734 | К<br>Номер автомобиля<br>А001АА750<br>А001АА750                                     | e-mai<br>test@<br>test@ |

9. Заполните список сотрудников в соответствии с примером заполнения.

#### 10. Сохраните файл в формате CSV (разделители - запятые)

| <u>И</u> мя файла: | emp_list                    | ~      | 1 |
|--------------------|-----------------------------|--------|---|
| <u>Т</u> ип файла: | CSV (разделители - запятые) | $\sim$ | j |

11. Вернитесь к шагу загрузки и загрузите сохраненный файл со списком сотрудников.

| 5 | Список сотрудников                                                                           |
|---|----------------------------------------------------------------------------------------------|
|   | Вы можете добавить список сотрудников, которым нужен пропуск, путем загрузки файла           |
|   | Требования к файлу 💙                                                                         |
|   |                                                                                              |
|   | ⊘ × emp_list.csv ∨ 1 K6                                                                      |
|   | Для загрузки выберите файл с расширением csv. Максимально допустимый размер файла — 5120 Кб. |

#### Рисунок 1

12. В случае успешной загрузки справа от файла отобразится соответствующий символ.

Если тип файла или размер не будут соответствовать требованиям, то отобразится соответствующее сообщение.

Нажмите кнопку «Подать заявление». После подтверждения организации и выполнения заявки в личные кабинеты ЕПГУ и на email-адреса сотрудников придут QR-коды (цифровые пропуска).